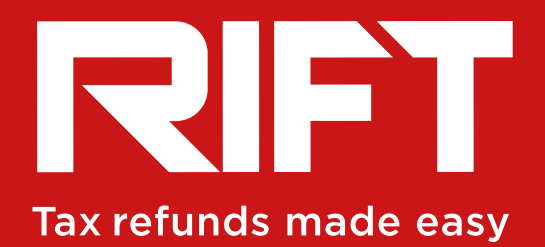

# How to set up a Personal Tax Account with HMRC

OCTOBER 2017 / V:01

**RIFTrefunds.co.uk** 

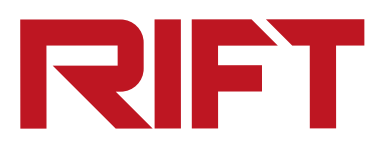

HMRC has introduced a new secure service to give you more access and control over your personal information. Basically, they want all individuals and businesses to handle their tax affairs online by April 2019.

So, if you don't have your P6Os and P45s to hand, no problem. You can get your RIFT Refund moving even faster by registering with HMRC for your Personal Tax Account. It'll only take 5-10 minutes to set up and means you can see all your pay and tax information for the last 4 tax years.

#### They're adding more services all the time. Right now, you can already:

- Check your Income Tax estimate and tax code.
- Fill in, send and view a personal tax return.
- Check and manage your tax credits.
- Check your State Pension.
- Track tax forms you've submitted online.
- Check or update your Marriage Allowance.
- Tell HMRC that you've changed address.
- Check or update benefits you get from work. For example, company car details and medical insurance.

#### Before you get started, you'll need a few things to hand:

- Your National Insurance number.
- Either a recent payslip, a valid UK Passport or your most recent P60.
- Access to either the HMRC website (link below) or the official smartphone app.
- Access to a mobile, landline to receive your security code via text, app or over the landline.

# **Step-by-step guide to creating your Personal Tax Account.**

- 1. Visit https://www.gov.uk/personal-tax-account.
- **2.** Register for a Government Gateway Account by clicking on the blue hyperlink. Government Gateway account

Alternatively, sign in using GOV.UK Verify, where you can use a secure company to verify your identity and access government services.

#### Here's how it works using the Government Gateway Account option:

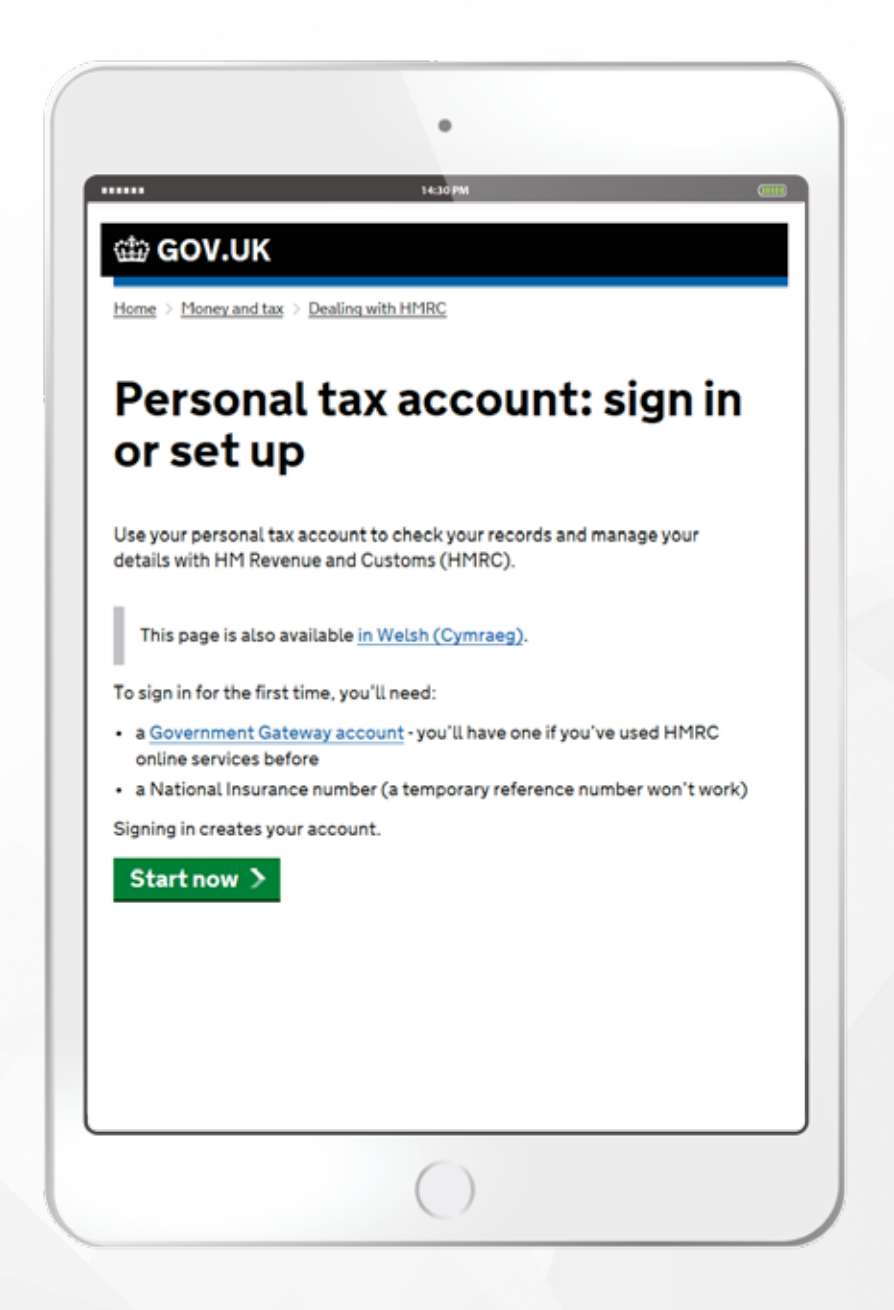

Enter your full name and email address, then create a password and click **'Continue'.** 

You'll now be given a **UserID**, which you'll need every time you log in to your **Personal Tax Account.** 

Sign in using your **UserID, password** and a **unique** 6-digit access code.

| db GOV.UK                      |                      |                                                                                                    |
|--------------------------------|----------------------|----------------------------------------------------------------------------------------------------|
| 10 Al Territor & Control       |                      |                                                                                                    |
| Enter your o                   | letails              |                                                                                                    |
| Fullneme                       |                      |                                                                                                    |
|                                |                      |                                                                                                    |
| Email eddress                  | And the second state | a design of the second second s |
| Contentes and the second       | ]                    |                                                                                                    |
| Create your password           |                      |                                                                                                    |
| A dis-function of the Addition |                      |                                                                                                    |
| 1. Collected and (Mar)         |                      |                                                                                                    |
| - out taxing the addition      |                      |                                                                                                    |
| 2 Cator months the             |                      |                                                                                                    |
| Confirm Your Destreord         |                      |                                                                                                    |
| Commun.                        |                      |                                                                                                    |
|                                |                      |                                                                                                    |
|                                |                      |                                                                                                    |
|                                |                      |                                                                                                    |

#### Step 4

Select how you want to get your access code. The simplest way is to receive a text message on your mobile phone, so this is the option we'll choose here. Select **'Text message' and click 'Continue'.** 

#### Step 5

Enter your mobile phone number and press **'Send my access code'.** 

| <ul> <li>HMBC app for a<br/>Get undes even</li> </ul>    | naripitone or tab | ant<br>aption, |  |
|----------------------------------------------------------|-------------------|----------------|--|
| Testmessage     Get codes sent                           | your mobile pite  | ~              |  |
| <ul> <li>Voice-call</li> <li>Get rodes via au</li> </ul> | timated message   |                |  |
| Continue                                                 |                   |                |  |
|                                                          |                   |                |  |
|                                                          |                   |                |  |

.

#### Step 6

It should only take a few moments for the text to come, depending on how good your phone signal is. Enter the access code and press **'Continue'.** 

## Step 7

A message will tell you you've successfully set up extra security. Press **'Continue'.** 

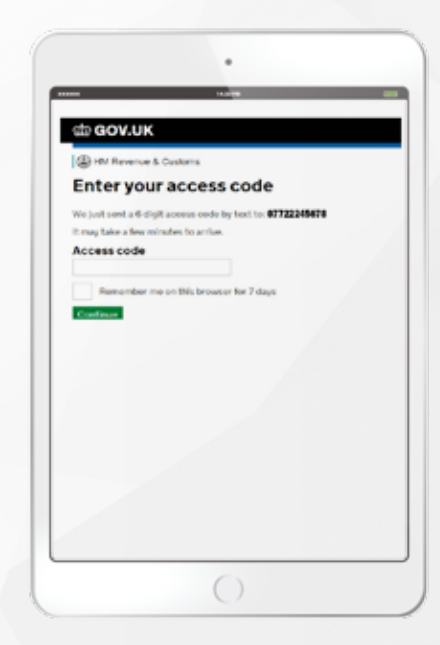

You'll be asked if you want to set up an alternative second step. If you want, you can skip this by pressing the blue hyperlink **'I can't do this right now'.** 

Otherwise, follow the steps on the screen.

| -                               | 1.00                                         |                           |
|---------------------------------|----------------------------------------------|---------------------------|
| ca GOV.                         | JK                                           |                           |
| OCTA THE BA                     | new service - pour <u>foodback</u> , will be | rip us to improve it.     |
| B HM Rever                      | ue & Customs                                 |                           |
| We ju<br>who y                  | st need to o<br>ou are                       | confirm                   |
| We're going to<br>HP1RC hold on | ask you some security quest                  | ions based on information |
| This is to help p               | refect your data.                            |                           |
|                                 |                                              |                           |

C GOV.UK

step

Test up

Set up alternative second

#### Step 9

Now there'll be a series of security questions to confirm your identity. Press **'Continue'.** 

## Step 10

Enter the details requested: first name, last name, National Insurance number and date of birth. Press **'Continue'.** 

|                                                                                                    | 1.0                                                         |            |
|----------------------------------------------------------------------------------------------------|-------------------------------------------------------------|------------|
| de GOV.UK                                                                                                    | <u>s</u>                                                    |            |
| THE OWNER                                                                                                    | reads for property spaces and are a                         |            |
| (i) 100 (10-00-0                                                                                                    | & Commit                                                    |            |
| Control your loss                                                                                                    | -city                                                       |            |
| Enter y                                                                                                    | our details                                                 | him bi wik |
| line in the part of the                                                                                                    | tion and her a site or a site way were                      |            |
| First same                                                                                                    |                                                             |            |
| Last name                                                                                                    |                                                             |            |
| National Insu                                                                                                    | rance number                                                |            |
| Plaintypic Marine                                                                                                    | nal incomerce card, bahaditi laftar: payolig oc'<br>muntari | 1915       |
|                                                                                                    | 1                                                           |            |
| Date of birth                                                                                                    |                                                             |            |
|                                                                                                    | 10000                                                       |            |
| Section of the section of the sectio | Tear                                                        |            |
| Ser Platts                                                                                                    | Tear                                                        |            |
| Contraction (2013)                                                                                                    |                                                             |            |

Next, choose a document to use to identify you. Make sure you've got it handy, to answer further questions.

#### Step 12

Once you've entered the correct information, you'll have access to your Personal Tax Account. Press **'Continue'.** 

### To access your pay and tax information:

To complete your refund claim, we need to know how much you earned and how much tax you paid in each tax year. This is so we can make sure your claim is accurate, and because HMRC asks us for this information as part of the process.

If you have P45s and P60s for all your employments, then you can post or email copies to us. If you don't have them, we can get the information through your Personal Tax Account. Here's how:

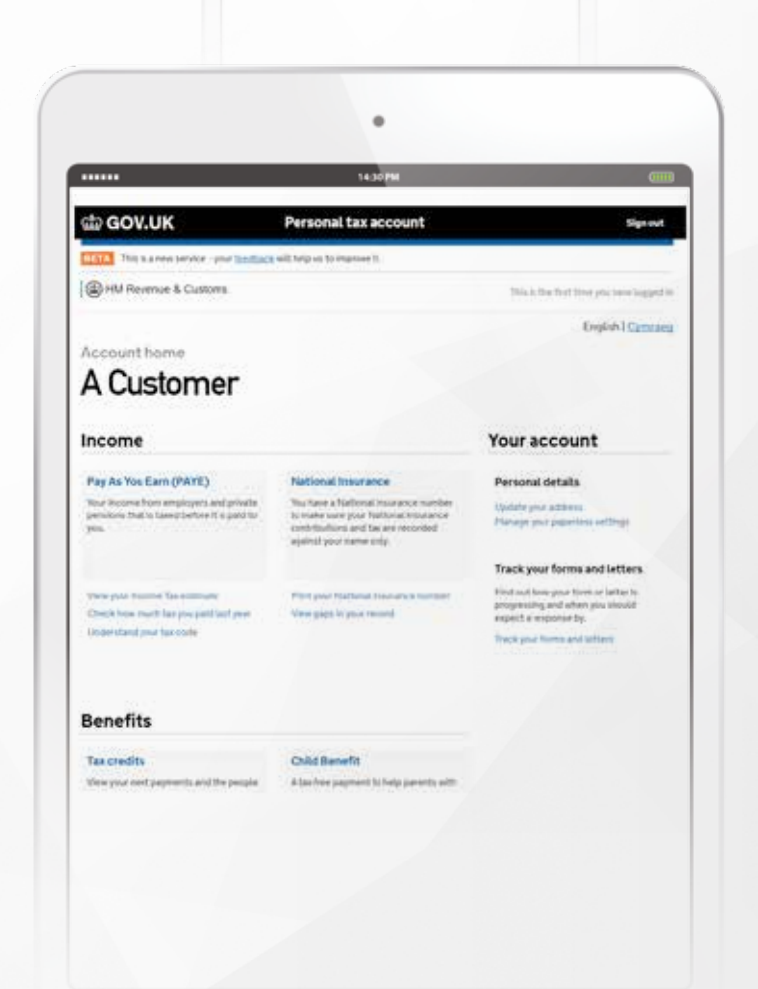

GOV.UK

· Payalipa

0 960

UK.Passport

do GOV.UK

inve

A HM Revenue & Cus

We've confirmed your identity You can now access all areas of your personal tax account.

Converse & Converse

Choose a way for us to identify you

In the Income section, click on **'Pay As You Earn (PAYE)'.** 

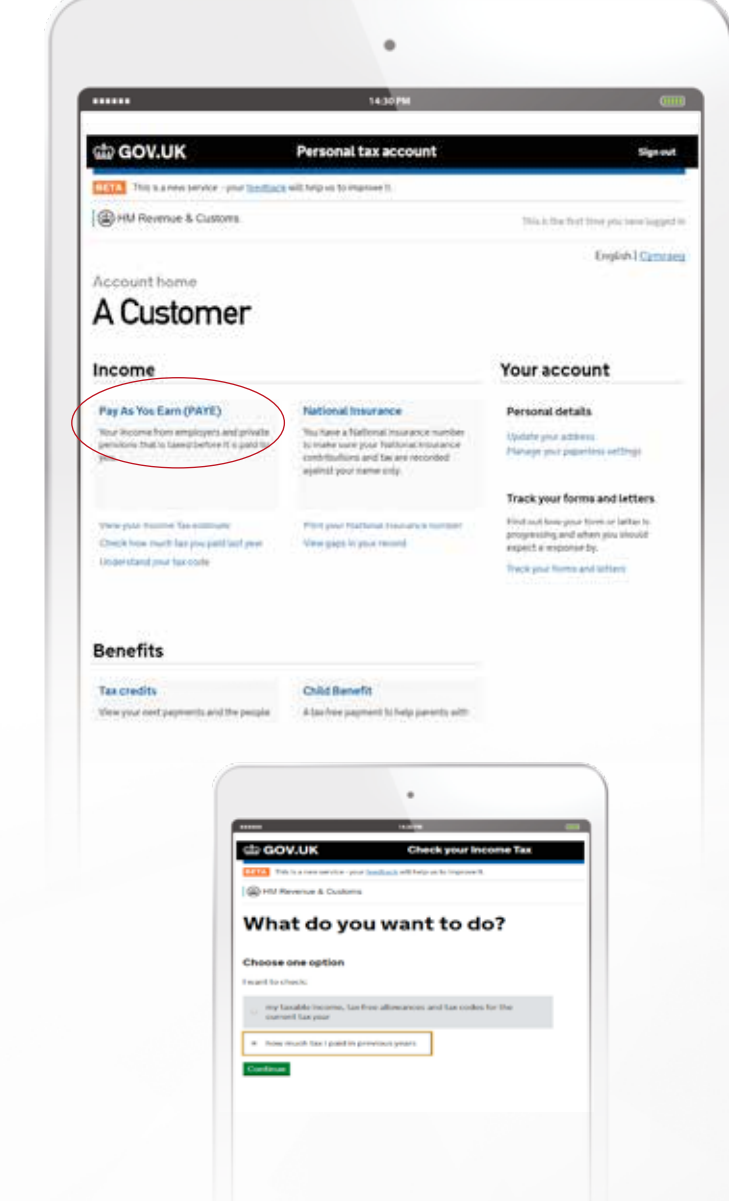

#### Step 2

You'll be asked 'What do you want to do?' Select the second option, **'how much tax I paid in previous years'** and press **'Continue'.** 

### Step 3

To view your pay and tax breakdown for the year, select **'Check the pay details sent to us'.** 

You'll be given a breakdown of all the payments your employer has made to you over the year, with totals at the bottom as shown in the picture on the next page.

Remember to do this for each tax year and for each employment shown.

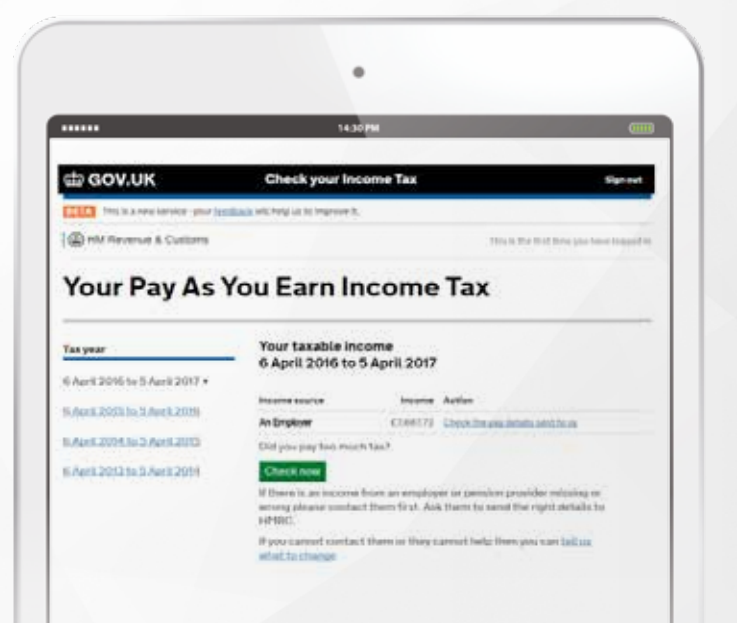

If you're on a PC or laptop, right-click on the table and select **'Save as...'.** Save it to your computer and then email it to us at **info@riftrefunds.co.uk.** This is the quickest way to get us the information. Alternatively, you can:

- A. Write the information down and email it to us. Remember to include the tax year and the name of the employer for each of the totals.
- **B.** Print it, take a photo and email it to us.
- **C.** Take a screen shot on your phone/tablet and email it to us.
- **D.** Use the Copy and Paste function on your phone / tablet to get the information into an email and send it over to us.
- E. Print it and post it back to us. Remember to include your RIFT reference number. All you need to write on the envelope is 'Freepost RIFT'.
- F. Give us a call and tell us the totals over the phone. Our number's 01233 628648 and our Customer Service team will pass the information on to your Personal Tax Specialist straight away.

|                                                                                                    | 14 30 PM                                                                                                    | a                                                            |
|----------------------------------------------------------------------------------------------------|----------------------------------------------------------------------------------------------------|--------------------------------------------------------------|
|                                                                                                    |                                                                                                    |                                                              |
| 🕁 GOV.UK                                                                                                    | Check your Income Tax                                                                                                    | Signa                                                        |
| The instrumention open factored                                                                                                    | will help us to many with                                                                                                    |                                                              |
| HM Revenue & Custama                                                                                                    | Twistings                                                                                                    | to 10 Aber, Trevily 3 October 2                              |
| and the second second s                                                                                                    | - Seale's income                                                                                                    |                                                              |
| raxable incom                                                                                                    | e nom A custome                                                                                                    | 1                                                            |
|                                                                                                    |                                                                                                    |                                                              |
| The taxable income and the Income Ta<br>and from 27 April 2016 to 29 March 2                                                                                                    | us and National Insurance you<br>017                                                                                                    |                                                              |
| The baseline income and the income Ta<br>and then 27 April 2016 to 29 Hards 2<br>Note Taxalia income the<br>(D                                                                                                    | na and Nachanal Insurance you<br>(977<br>anne Tespeld - National Insurance paid<br>(6) - (6)                                                          |                                                              |
| No toxalita income and the Income fa<br>and how 27 April 2016 to 29 March 2<br>Note (3)<br>(7 April 2016                                                                                                    | ns and National Insurance you<br>1917<br>anne Tes peld<br>10 60 60 60                                                                                 |                                                              |
| Not boatile income and the income fa<br>and how 27 April 2016 to 29 March 2<br>Note (6)<br>17 April 2016<br>(3 May 2016                                                                                                    | na and National Insurance pou<br>017<br>1917 - Salara Insurance pol<br>00<br>10<br>10                                                                 |                                                              |
| No focable income and the Income fa<br>and how 27 April 2016 to 29 March 2<br>New (8)<br>17 April 2016<br>(3) No. 2016<br>(3) April 2016                                                                                                    | na and National Insurance pau<br>017<br>000<br>00<br>00<br>00<br>1ack                                                                                 | All-Left Arose                                               |
| her basistic income and the Income fa<br>and hern 27 April 2016 to 29 March 2<br>New (8)<br>17 April 2016<br>18 Heg 2016<br>18 June 2016<br>18 June 2016                                                                                                    | sa ang Nadional Insurance pau<br>002<br>00<br>00<br>00<br>00<br>00<br>00<br>00<br>00<br>00                                                            | All-Left Arton<br>All-Eight Survey                           |
| Net Taxable Income and the Income Tax<br>and Net 27 April 2016 to 29 March 2<br>Net (8)<br>17 April 2016<br>18 Net 2016<br>18 April 2016<br>18 April 2016<br>19 April 2016                                                                                                    | un and Fastianal Insurance pau<br>002<br>000<br>00<br>00<br>00<br>00<br>00<br>00<br>00<br>00<br>00<br>00<br>0                                         | Al-Left Arian<br>Al-Equit Error<br>CM-3                      |
| Net         Testilia income and the income fail           Net         00           17 April 2016         00           17 April 2016         00           18 May 2016         00           17 April 2016         00           18 May 2016         00           17 April 2016         00           18 May 2016         00           18 August 2016         00                                                                                                    | anna Taopaid - Tadonal Insurance pau<br>002<br>000<br>00<br>00<br>00<br>00<br>00<br>00<br>00<br>00<br>00<br>00                                        | Alt-Left Arian<br>Alt-Bytt Science<br>(M-3                   |
| Not bacable income and the income fai<br>and how 27 April 2016 to 29 March 2<br>(2)<br>17 April 2016<br>(3) Na 2016<br>(3) April 2016<br>(3) April 2016<br>(3) April 2016<br>(3) April 2016<br>(3) April 2016<br>(3) April 2016<br>(3) April 2016<br>(3) April 2016<br>(3) April 2016<br>(3) April 2016                                                                                                    | na and National Insurance you<br>1917<br>anne Tespeld - National Insurance paid<br>(D)                                                                | Al-Left Arian<br>Al-Left Terror<br>Chi-3<br>Chi-5            |
| Not exactline income and the income fa<br>and from 27 April 2016 to 29 March 2<br>(1)<br>(1) April 2016<br>(2) April 2016<br>(2) April 2016<br>(2) April 2016<br>(2) April 2016<br>(2) April 2016<br>(2) April 2016<br>(2) April 2016<br>(2) April 2016<br>(2) April 2016<br>(2) April 2016<br>(2) April 2016<br>(2) April 2016<br>(2) April 2016<br>(2) April 2016<br>(2) April 2016                                                                                                    | na and National Insurance you<br>1917<br>Inter Technik Insurance per<br>100<br>100<br>100<br>100<br>100<br>100<br>100<br>100<br>100<br>10             | Att-Left Artise<br>Att-Eight Enrow<br>CM-3<br>CM-5<br>Cast-8 |
| Not bacable income and the income fa<br>and how 27 April 2016 to 29 March 2<br>If April 2016<br>(2) April 2016<br>(2) April | anna feanail Insurance pau<br>077<br>077<br>00<br>00<br>00<br>00<br>00<br>00<br>00<br>00<br>00<br>00<br>0                                             | All-Left Artan<br>All-Bett Brow<br>Chi-R<br>Chi-R<br>Cal-J   |
| No taxable income and the income ta<br>and how 27 April 2016 to 29 March 2<br>(2)<br>17 April 2016 (2)<br>(3) Na 2016 (2)<br>(3) April 2016 (2)<br>(3) April 2016 (2)<br>(4) April 2016 (2)<br>(4) April 2                                                                                                    | anna Tacquid Indonesi Insurance you<br>(977<br>60) National Insurance paid<br>(0) (0)<br>Sank<br>Sank<br>Sank<br>Sank<br>Sank<br>Sank<br>Sank<br>Sank | All-Left Anan<br>All-Batt Brow<br>Op-3<br>Call-P<br>Call-P   |

#### It might not always be possible to get all the information on one page, particularly if you're taking a screen shot. When you're sending us the details, remember to make the following clear:

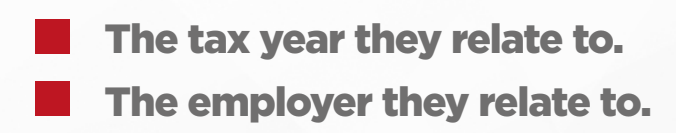

If, for any reason, you can't complete the steps above, don't worry. We can still access this information directly from HMRC. It just might take a little longer while we wait for them to register the authorisation forms you signed.

As soon as they do that (it usually takes a few weeks), we'll phone them and ask them to send you a letter with all the information we need on it.

Total taxable pay.Total tax paid.

For security reasons, they can't send it straight to us. We'll let you know once we've done this, and explain how you can get the letter to us. As soon as we have that, it's all systems go for us to calculate your refund!

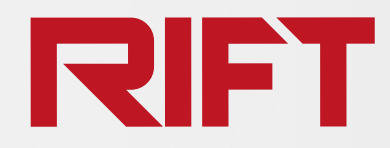

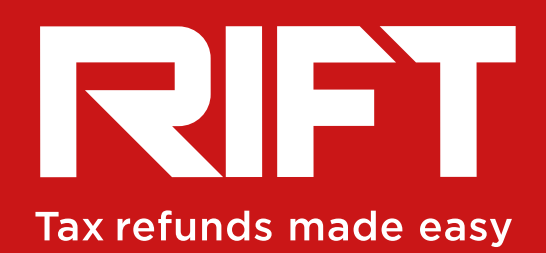

**RIFTrefunds.co.uk**